# **LAN Setup Reflection**

- After the LAN setup, ask yourself some questions:
  - Does your VM have the *correct IP*?
  - Are you able to <u>ping</u> some locations, internal and external?
  - Are you able to *log into* other VMs in the classroom?
  - What went <u>well</u>? What went <u>not so well</u>, and how did you <u>solve</u> it?
- **Remember:** Snapshots, Admin Logs

# What is a *local area network* (LAN)?

- A group of devices (computers, etc.) that send and receive data traffic amongst themselves.
- A local area network will have a <u>network address</u> and a <u>subnet mask</u> that define the local address space.
- For example, the IT Lab LAN:

o Network Address: <u>10.0.0</u>

o Subnet Mask: 255.255.255.0

• Address Space:

10.0.0.<u>0</u> to 10.0.0.<u>255</u>

# What is a *local area network* (LAN)?

- Technically, the <u>0</u> and <u>255</u> addresses have special meanings, so the actual address space would be <u>1</u> to <u>254</u>
- To connect <u>more than two</u> computers in a LAN, you at least need a switch.
- A switch sends and receives traffic between specific devices within a LAN.
- If you only needed communications <u>within</u> the LAN, the switch would be enough.

# What is a *local area network* (LAN)?

- However, to send and receive communications outside the LAN, you will need a router.
- A **router** forwards traffic between two or more LANs
- On a LAN, the router usually serves as the *default gateway*.

 Traffic to a destination IP in the <u>local</u> address space (as defined by the network address and subnet mask) can simply go directly to destination – via the switch.

 If the destination IP is <u>not</u> local, then it goes to the default gateway, which decides how to <u>route</u> it from there

## it20 is a <u>router</u>

- it 20 is functioning as a <u>router</u>, so it is connected to <u>two</u> networks
  - > cs.umb.edu
  - > it.cs.umb.edu
- In order to do this, it20 needs two Ethernet cards
- Each of these cards must be configured separately

# **Networking and the Boot Process**

- When any machine boots, it knows nothing about the hardware or the network to which it is connected
- On Linux machines it gets this information from scripts in a special directory
- This directory is *init.d* 
  - On Ubuntu the absolute path of this directory is /etc/init.d

On Red Hat, you will find it in /etc/rc.d/init.d

## **Networking and the Boot Process**

- <u>init.d</u> contains shell scripts that can start, stop, and restart services
- Not all services are started automatically when you boot the machine, but all services come up, go down, or restart using scripts in <u>/etc/init.d</u>
- To bring up the network, a Linux machine runs the script
   *networking*, which is one of the many scripts in <u>init.d</u>
- The networking script reads configuration information from text files in /etc/network

## **Network Interface Controllers**

- To connect to a network, a computer needs special hardware
- Usually, this hardware is an Ethernet card
- An Ethernet card is one example of a network interface controller, usually known by its acronym – NIC
- A **NIC** is a hardware device that connects a computer to a network

# **Configuring a NIC**

- When a Linux machine boots, it needs information to configure its network card
- It gets this information in the text file <u>interfaces</u> which, on Ubuntu, can be found in the <u>/etc/network</u> directory
- Its <u>absolute pathname</u> is <u>/etc/network/interfaces</u>

 All the information a Linux machine needs to connect to the network is found in <u>interfaces</u>

 $_{\odot}$  So if you want to change anything, you need to edit this file

However, only *root* can change this file, so you must use *sudo* to run a text editor on it

# **Configuring a NIC**

- If you want to see how a machine is <u>configured</u> for the network, you can either:
  - 1. Look at *interfaces*, or

### 2. Run **ifconfig** utility with no arguments

- If the computer has more than one network card, each one must be configured in <u>interfaces</u>
- The first network card is eth0, and the second one is eth1

### /etc/network/interfaces on it20:

# This file describes the network interfaces available
on

# your system and how to activate them. For more

# information, see interfaces(5).

# The loopback network interface auto lo iface lo inet loopback

# The primary network interface
# The green ethernet cable into the motherboard jack.
auto eth1

iface eth1 inet dhcp

• • •

## <u>/etc/network/interfaces</u> on <mark>it20</mark>:

# The inside IT network # The yellow ethernet cable into the add-on PCI NIC. auto eth0 iface eth0 inet static address 10.0.0.1 netmask 255.255.255.0 network 10.0.0.0 broadcast 10.0.255

- The network card designated as <u>eth0</u> is connected to <u>it.cs.umb.edu</u> (<u>internal</u>)
- The network card designated as <u>*eth1*</u> is connected to <u>*cs.umb.edu*</u> (<u>*external*</u>)

 For each network interface in <u>/etc/network/interfaces</u>, you see a line beginning with "auto" and followed by an interface name:

#### auto eth0

- This line tells the operating system to automatically bring up this **NIC** every time the system is booted
- Each network interface controller must have its own IP address, as well as some information

- There are two ways give the NIC its configuration information
  - 1. Put the information in the *interfaces* file
  - 2. Use <u>DHCP</u>
- Two types of IP addresses that can be assigned to a NIC
  - > A static IP address
  - > A dynamic IP address obtained from an address pool
- A *static* IP address never changes, hence the term "static"

- A *static* IP must be either:
  - > Written into <u>/etc/network/interfaces</u>, or
  - > Specifically assigned to a machine via DHCP
- DHCP stands for <u>Dynamic Host Configuration</u> <u>Protocol</u>
- DHCP allows a machine to obtain all its network configuration information from another machine – the DHCP server

- In the entry below, the first Ethernet card, <u>eth1</u> is configured to use DHCP
  - auto eth1
  - iface eth1 inet dhcp
- Like <u>eth0</u>, the operating system will bring it up automatically at startup, because we use "auto"
- The second Ethernet card is <u>eth1</u> because the first is <u>eth0</u>

The first Ethernet card is configured to use a static IP address

```
iface eth0 inet static
   address 10.0.0.1
   netmask 255.255.255.0
   network 10.0.0.0
   broadcast 10.0.0.255
```

 Since this NIC is <u>not</u> using DHCP, it must get the other network configuration information it needs from <u>/etc/network/interfaces</u>

- The netmask and network values tell <u>it20</u> which NIC to use to send an IP packet
- If the packet is addressed to the local network,
   <u>it.cs.umb.edu</u>, then it uses one card; <u>otherwise</u>, it uses the other
- <u>it20</u> (at IP address <u>10.0.1</u>) is the gateway for the IT Lab network

• This information is often provided in <u>/etc/network/interfaces</u>

On <u>our</u> network, however, it is provided in another file:
 /etc/dhcp/dhcpd.conf

- <u>eth1</u> talks to the <u>cs.umb.edu</u> network as well as the greater Internet, to which it is connected!
- The **broadcast address** is given by this line

#### broadcast 10.0.255

- A packet sent to this address is sent to every machine on the local IT Lab network
- You virtual machines need other two details for their NICs:
  - 1) A <u>gateway</u> address. A gateway is a router that connects the local network to the Internet
  - 2) The address of a <u>DNS server</u>

# **The Loopback Interface**

 Every <u>/etc/network/interfaces</u> file has an entry for loopback

The loopback device is named <u>10</u>

 $_{\odot}$  It is <u>**not**</u> a physical device.

Rather, it is a software <u>emulation</u> of a network card

- Any packets sent to the loopback device come right back to the machine, without ever going out on the network
- The loopback device is used for testing, and some services depend on it

## The <u>/etc/hosts</u> file

• Every machine on the internet has an IP address

But, you don't usually type the IP address itself *Instead* you enter a <u>URL</u>, which is much easier to remember

- Most of the time, your machine sends this name to a DNS server, which translates the name into an IP address, which you then uses to get the web page
- But, there is another way to turn a name into an IP address...

## The <u>/etc/hosts</u> file

- Your machine can also look in the text file
   /etc/hosts
- Each line of this text file contain a <u>hostname</u> and an <u>IP</u>
   <u>address</u>
- Using this file (instead of DNS) is <u>fast</u> because you don't have to send a network message to get it
- Has anyone edited <u>/etc/hosts</u> prior to this class?

## **Private IP Addresses**

- Inside a network, only one machine can have a given private IP address
- But every local network can assign its machines addresses from certain IP address blocks
- For <u>IPv4</u> these blocks are:

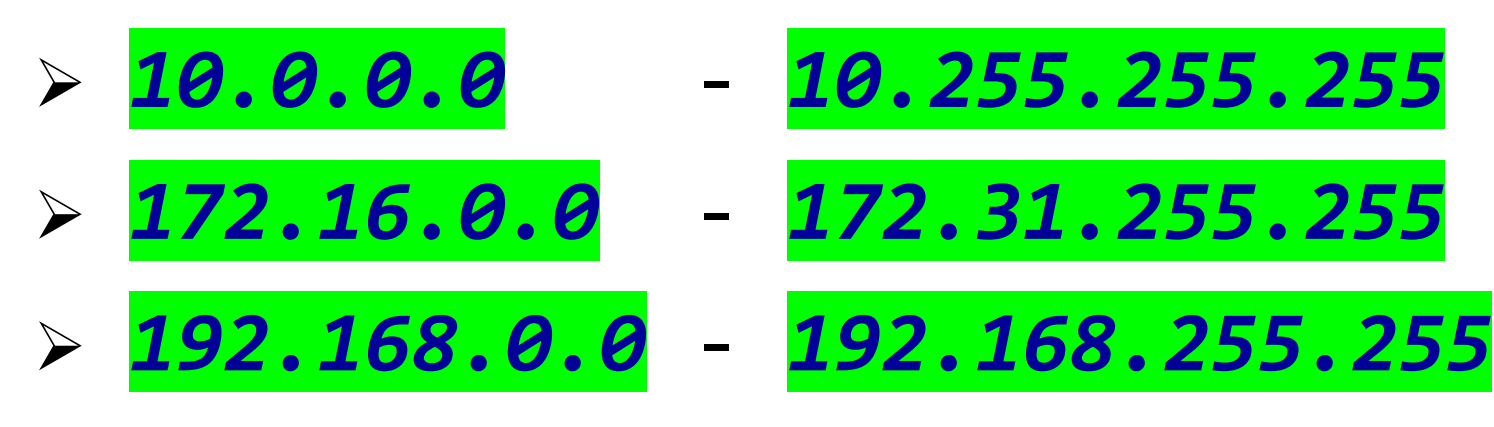

These blocks are for <u>private</u> IP addresses!

### **Private IP Addresses**

- Public IP addresses are visible to the world at large, and you have to get them from your regional Internet registry
- Both <u>IPv</u><sup>4</sup> and <u>IPv</u><sup>6</sup> provide for private addressing
- Private addresses are only visible inside a network
  - $_{\odot}$  Only  $\underline{\textit{one}}$  machine can have a given public IPv4 or IPv6 address
  - Two different machines can both have the same private address, say 10.0.0.1, as long as they are on different local networks

## **Private IP Addresses**

- Because private IP addresses are <u>invisible</u> outside the network, they offer security from the dangers of the Internet
- They also make life easier for system administrators

#### Translation: Makes life easier for YOU! :-)

- Every machine that is on the public internet needs a public IP address which can only be obtained from a registry
- But a system administrator can assign machines private address without having to get permission from anyone
- This gives you another measure of control over the networking process

- The configuration file for DHCP is <a href="http://dhcpd.conf">/etc/dhcp/dhcpd.conf</a>
- This file has many entries, each
  - starting with the <u>name</u> of thing that is being configured
  - Followed by an open curly brace {
  - Followed by a number of lines, each of which ends with a semi-colon ;
  - > and ending with a closing curly brace }

```
<u>Ex.:</u> For our it.cs.umb.edu network
```

```
subnet 10.0.0.0 netmask 255.255.255.0 {
```

```
allow unknown-clients;
```

```
range 10.0.0.20 10.0.0.89;
```

```
option domain-name-servers 10.0.0.251,10.0.0.252;
option domain-name-servers
10.0.0.1,192.168.104.12;
```

```
option routers 10.0.0.1;
```

```
default-lease-time 600;
```

max-lease-time 7200;

The line

```
range 10.0.0.20 10.0.0.89;
```

specifies the *range* of private IP addresses.

- The DHCP server picks an address from this range each time a machine on our network asks for one
- We use <u>static IP addresses</u> for the virtual machines in this lab, but they will get that static IP address from <u>DHCP</u>
- DHCP can provide all the information necessary, for a machine to connect to the network

• The lines

```
option domain-name-servers 10.0.0.251,10.0.0.252;
```

option domain-name-servers
10.0.0.1,192.168.104.12;

specify the value(s) that DHCP will give your virtual machine to use for <u>DNS services</u>

The line

#### option routers 10.0.0.1;

specifies the *router* address DHCP gives your virtual machine. This is the "*gateway*" to which we referred, earlier.

• The line

#### default-lease-time 600;

specifies, in minutes, how long you can use this this address

- When DHCP gives a machine an IP address, it is said to give that machine a lease on the address
- After the lease expires, a machine that uses the IP address from DHCP will ask for an extension of the lease

• The line

#### max-lease-time 7200;

specifies the maximum minutes a machine can hold its lease

- After the lease *expires*, a machine asks for a new lease
- Each virtual machine will be assigned a specific static IP address, which it will get from an entry in /etc/dhcp/dhcpd.conf

• The entry in question looks like this:

```
host itvm2x-yz.it.cs.umb.edu {
hardware ethernet 00:0c:29:c5:37:f1;
fixed-address 10.0.0.151;
}
```

 The series of <u>hexadecimal</u> numbers is the <u>MAC address</u> of the virtual machine that gets this static IP address

# **Doing without DHCP**

- DHCP is not the only way to give your virtual machine an IP address
- You can give your machine a static IP address, by entering it in your <u>/etc/network/interfaces</u> file
- One way or another, each NIC on a machine must get the following information:
  - Network address
  - ≻IP address
  - Gateway address

- Broadcast address
- ➢Netmask
- DNS Nameserver addresses
- It can get this from a DHCP server <u>Or</u> from /etc/network/interfaces